## Click here to upload HCS Staff Requests for Labor Review Committee

## Click here to see the status of your requested Staff Position

I'm a SOM employee and when I click those links or other HCS links I get a weird

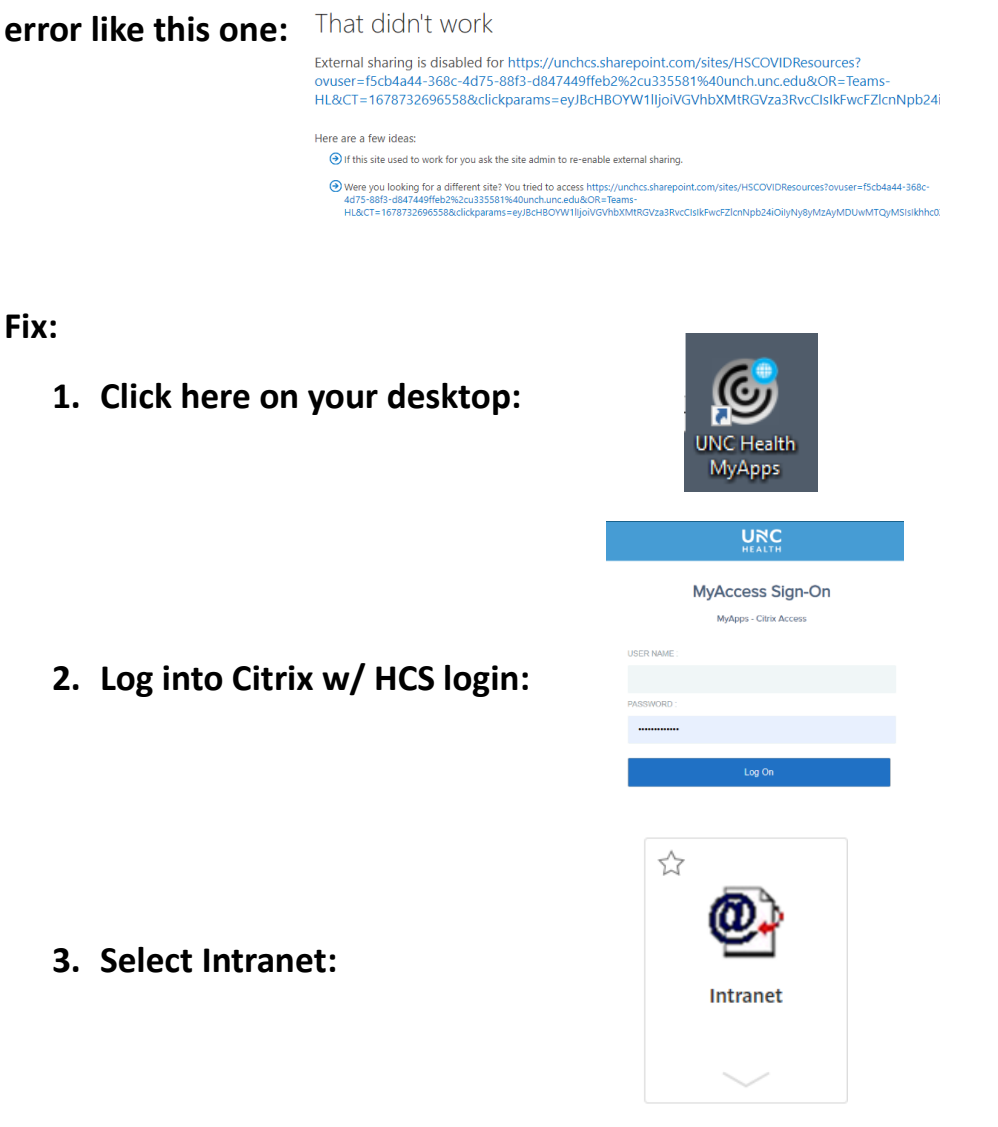

4. Copy and paste the link in the original error message into the Intranet search bar.